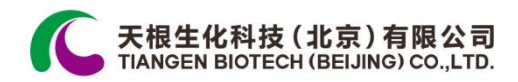

# TGuide S32 自动核酸提取仪

OSE-S32

使用手册

版本号: 151222

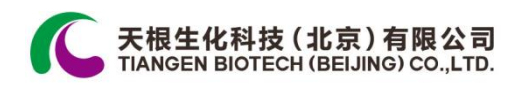

### 重要说明

#### 1 惯例

**注意:** 注意项目中包含特别重要的信息,请您应仔细阅读。如果不注意按提示去做, 有可能造成设备损坏或无法正常工作。

2 安全

在操作、维护和维修本仪器的所有阶段,都必须遵守以下所有基本安全措施,否则可能 影响到对仪器提供的保护,并会破坏设计和制造的安全标准以及仪器的预期使用范围。

天根公司对用户因未遵守下述要求所造成的一切后果,概不承担任何责任。

#### a) 仪器接地

为了避免触电事故, 仪器的输入电源线必须可靠接地。本仪器使用的是三芯接地插头, 该插头带有一个第 3 (接地) 脚, 只能配合接地型电源插座使用, 这是一种安全装置。如果 插头无法插入插座内, 则应请电工安装正确的插座, 不要使接地插头失去安全作用。

#### b) 远离带电电路

操作人员不得擅自打开仪器。更换元件或进行机内调节必须由持证的专业维护人员完成。不要在连接上电源线的情况下更换元件。

#### c) 注意使用电源

在连接交流电源之前,要确保电源的电压与仪器所要求的电压一致(允许±10%的偏差)。 并确保电源插座的额定负载不小于仪器的要求。

#### d) 注意电源线

本仪器通常应使用随机附带的电源线。如果电源线破损,必须更换不许修理。更换时必 须用相同类型和规格的电源线代替。本仪器使用时电源线上不要压任何东西。不要将电源线 置于人员走动的地方。

| 北京 | 电 话: 010-59822688       | 传 真: 010-59822788  | 上海 | 电 | 话: 021-38653846   |
|----|-------------------------|--------------------|----|---|-------------------|
|    | 技术支持: 010-59822661/2665 | 免费咨询: 800-990-6057 |    | 传 | 真: 021-64074836   |
|    | 邮 箱: people@tiangen.com |                    |    | 邮 | 箱: sh@tiangen.com |

#### e) 电源线插拔

电源线插拔时一定要手持插头。插头插入时应确保插头完全插入插座,拔出插头时不要 硬拉电源线。

#### f) 注意仪器的安放

本仪器应安放于室内,应通风良好,无腐蚀性气体或强磁场干扰。不要将仪器安放在潮湿的或灰尘较多的地方。

本仪器上的开口都是为了通风而设,为了避免温度过热,一定不要阻塞或覆盖这些通风 孔。单台仪器使用时,仪器两侧的通风孔与最近物体的距离应不小于 100cm。多台仪器同时 使用时,各台仪器之间的距离应不小于 70cm。温度过高会影响仪器的性能或引起故障。不 要在阳光直射的地方使用本仪器,并要远离暖气、炉子以及其它一切热源。

长时间不使用本仪器时,应拔下电源插头,并用软布或塑料纸覆盖仪器以防止灰尘进入。

- **注意:** 如遇以下情况时,应立即将仪器的电源插头从电源插座上拔掉,并与天根公司 联系或请专业的维修人员进行处理:
  - 有液体洒落进仪器控制部分;
  - 仪器控制部分经雨淋或水浇;
  - 仪器工作不正常,特别是有任何异常的声音或气味出现;
  - 仪器掉落或外壳受损;
  - 仪器功能有明显变化。

#### 3 售后服务

#### a) 保修内容

本仪器自交货之日起 12 个月内,对因材料和制造方面缺陷引起的故障,天根公司提供保修。在保修期内,天根公司将对被证明是有缺陷的仪器有选择地进行修理或更换。

进行维修的仪器必须由用户送往天根公司指定的维修部门。

| 北京 | 电 话: 010-59822688     | 传 真: 010-59822788      | 上海 | 电 | 话: 021-38653846   |
|----|-----------------------|------------------------|----|---|-------------------|
|    | 技术支持: 010-59822661/26 | 665 免费咨询: 800-990-6057 |    | 传 | 真: 021-64074836   |
|    | 邮 箱: people@tiangen.  | com                    |    | 邮 | 箱: sh@tiangen.com |

#### 天根生化科技 (北京)有限公司 TIANGEN BIOTECH (BEIJING) CO.,LTD.

对于保修期外的维修, 天根公司将适当收取维修费用。

#### b) 保修范围

上述保修不适用于因用户使用维护不当、在不符合要求的条件下使用、未经授权擅自维 修或改装而引起的损坏。

- 注意: 仪器开箱后,应根据装箱清单立即验收包装箱内物品。如发现物品损坏或 缺少,请立即与天根公司联系。
  - 仪器安装并验收合格后,填写仪器验收单相关内容,由仪器工程师将仪器
     验收单带回天根公司,以便建立客户档案和保修。
  - 仪器开箱后请妥善保存包装箱和包装材料,以便维修时使用。对于在送往
     维修部门途中因包装不善而发生的仪器损坏,天根公司不承担任何责任。

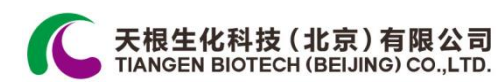

\_

目 录

| 第 | 一 章 仪器简介1                   |
|---|-----------------------------|
| 1 | 仪器特点1                       |
| 2 | 仪器用途1                       |
| 第 | 二 章 仪器特性2                   |
| 1 | 正常工作条件                      |
| 2 | 运输贮存条件2                     |
| 3 | 基本参数                        |
| 4 | 软件功能                        |
| 第 | 三 章 仪器使用准备工作4               |
| 1 | 主机结构4                       |
| 2 | 机载按键示意图和功能说明5               |
| 3 | 开机前检查                       |
| 4 | 96 深孔板放置                    |
| 5 | 仪器开机                        |
| 6 | 连接 Windows Pad6             |
| 第 | 四 章 Windows Pad 实验程序设置操作指南8 |
| 1 | 操控主界面                       |
| 2 | 新建文件                        |
| 3 | 运行10                        |
| 4 | 步名称管理12                     |
| 5 | 固件升级12                      |
| 6 | 提示音设置13                     |
| 7 | 系统设置13                      |
| 8 | 紫外灯设置14                     |
|   |                             |
| 9 | 语言选择15                      |

| 北京 | 电 话: 010-59822688       | 传 真: 010-59822788 上海 | 电 | 话: 021-38653846   |
|----|-------------------------|----------------------|---|-------------------|
|    | 技术支持: 010-59822661/2665 | 免费咨询:800-990-6057    | 传 | 真: 021-64074836   |
|    | 邮 箱: people@tiangen.com |                      | 邮 | 箱: sh@tiangen.com |
|    | 邮 箱: people@tiangen.com |                      | 邮 | 箱: sh@tiangen.com |

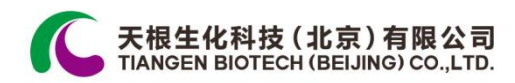

## 第一章 仪器简介

本章主要介绍了 TGuide S32 自动核酸提取仪的特点与用途。

#### 1 仪器特点

TGuide S32 自动核酸提取仪采用步进电机,通过单片机控制实现精密传动,从而自动完成核酸提取纯化实验过程中的磁珠分离工艺。

TGuide S32 自动核酸提取仪具有体积小、重量轻、噪音低、工作区全封闭的特点;透明的工作区便于观察仪器运行情况; Windows Pad 和机载显示屏按键双操作模式,强大的程序编辑功能,直观简洁操作方便;保护功能完善,具有开门保护、极限位置保护功能,使用更安全、可靠。可用于从血液、细胞、组织、病毒等多种样本中自动分离提取纯化核酸,省时省力。

#### 2 仪器用途

TGuide S32 自动核酸提取仪可供生物学实验室用于自动分离、提取、纯化核酸之用。

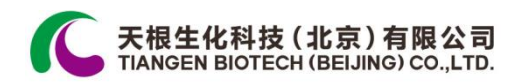

## 第二章 仪器特性

本章主要介绍了 TGuide S32 自动核酸提取仪的使用和运输贮存条件,以及 TGuide S32 自动核酸提取仪的基本参数、性能和功能。

1 正常工作条件

环境温度: 10℃-40℃

环境湿度: 10%-90%

输入电源: 100-240VAC 50-60 Hz 450W

# **注意:** 使用本仪器使用之前,请确认工作条件是否满足上述要求。特别注意电源线 接地是否可靠。

#### 2 运输贮存条件

环境温度: -20℃-40℃ 环境湿度: ≤80%

#### 3 基本参数

| 参数          | TGuide S32    |
|-------------|---------------|
| 样本处理数量      | 1-32 个/次      |
| 磁棒          | 4×8 个         |
| 样本处理体积      | 20-1000µl     |
| 磁珠回收效率      | ≥98%          |
| 外形尺寸(宽×深×高) | 430×372×450mm |

北京

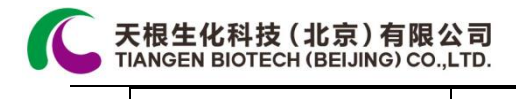

| 净重 | 25.5kg |  |
|----|--------|--|
|----|--------|--|

#### 4 软件功能

实验程序文件编辑和储存功能 实验程序文件查看、修改和删除功能 暂停实验程序运行功能 停止实验程序运行功能 声音提示功能 故障保护和报警功能

紫外灯开启及定时关闭功能

注意: 上述软件功能仅作参考,天根对于软件功能的更改不作另行通知。

| 北京 | 电 话: 010-59822688<br>技术支持: 010-59822661/2665 | 传 真: 010-59822788<br>免费咨询: 800-990-6057 | 上海 | 电传          | 话: 021-38653846<br>真: 021-64074836 |
|----|----------------------------------------------|-----------------------------------------|----|-------------|------------------------------------|
|    | 剛  箱: people@tiangen.com                     |                                         |    | <b>II</b> I | 箱: sh@tiangen.com                  |

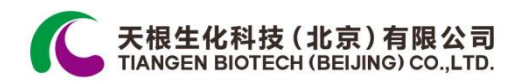

# 第 三 章 仪器使用准备工作

本章主要介绍 TGuide S32 自动核酸提取仪的主机结构、机载按键功能,以及在仪器使用前所需的准备工作。

首次使用 TGuide S32 自动核酸提取仪时,在仪器开机前应首先熟悉本章内容。

### 1 主机结构

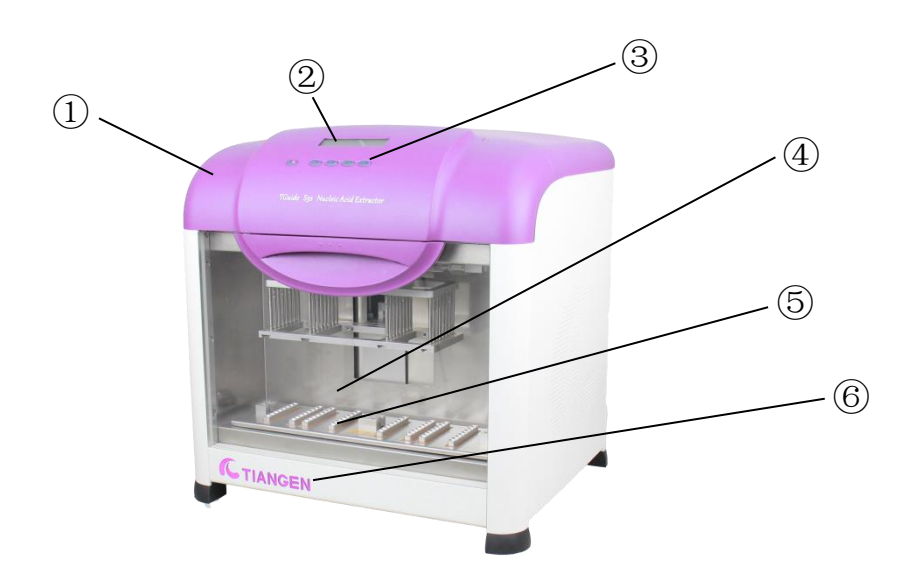

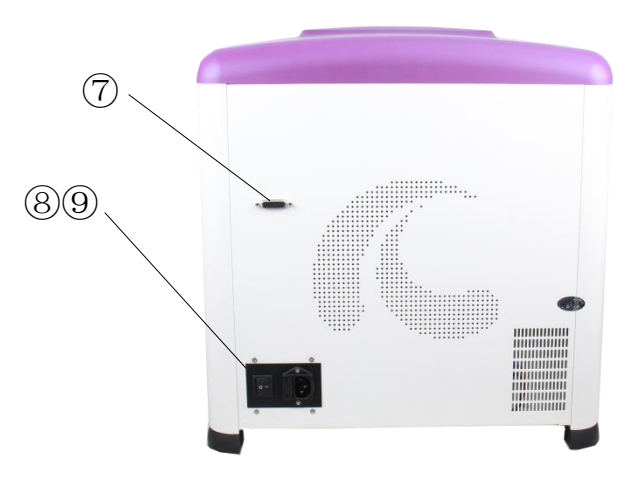

| 北京 | 电 话: 010-59822688       | 传 真: 010-59822788 | 上海 | 电 | 话: 021-38653846   |
|----|-------------------------|-------------------|----|---|-------------------|
|    | 技术支持: 010-59822661/2665 | 免费咨询:800-990-6057 |    | 传 | 真: 021-64074836   |
|    | 邮 箱: people@tiangen.com |                   |    | 邮 | 箱: sh@tiangen.com |

| <b>天根生化</b><br>TIANGEN BI | 科技(北京<br>OTECH (BEIJ                  | [ <b>)有限公司</b><br>IING) CO.,LTD. |                   |                 |                  |                     |
|---------------------------|---------------------------------------|----------------------------------|-------------------|-----------------|------------------|---------------------|
| ① 主机外                     | 売                                     | <ol> <li>机载显</li> </ol>          | 示屏 (              | 3 机载按键          | 4                | 工作区                 |
| ⑤ 96 深孔                   | 扳底座                                   | ⑥ 玻璃门                            | I (               | ⑦ Ⅰ/0 串口        | 8                | 电源开关                |
| ⑨ 标准电流                    | 原插座                                   |                                  |                   |                 |                  |                     |
| 注意:                       | 熔断器座                                  | 内装有熔断                            | 器(F 250V 6A ⑸     | ð5×20),熔断       | 器更换时必须           | 顺使用符合要求的            |
|                           | 产品,如                                  | 需要熔断器                            | 请同天根公司            | 联系。             |                  |                     |
| 2 机载按                     | 键示意图                                  | 和功能说明                            | Л                 |                 |                  |                     |
|                           |                                       | 动/停止键:                           | 选择实验程             | <b>主</b> 文件并确认  | 后、占击此拼           | 7键田干开始实验            |
|                           | し<br>相<br>返                           | 程序;实验程<br>这回到主菜单                 |                   | 点击此按键用          | 于停止实验租           | 是序的运行,系统            |
|                           | ji<br>ý                               | <b>〕后选择键:</b><br>〔件。             | 实验开始前,            | 点击此按键           | 用于向前或向           | ]后选择实验程序            |
|                           | ····································· | <b>•认/暂停键:</b><br>•文件;实验         | 选择实验程)<br>注程序运行时, | 序文件后,点<br>点击此按键 | 击此按键用于<br>用于暂停实验 | 一确认所选实验程<br>社程序的运行。 |
| $(\mathcal{G})$           | 逐                                     | <b>〔回键:</b> 用于                   | 返回上一级卖            | <b></b> 乾单。     |                  |                     |

## 3 开机前检查

在将仪器通电以前,应先确认以下内容:

a) 确认电源是否与仪器的额定电压相符合(电源要求见本文件的第二章);

| 北京 | 电 话: 010-59822688<br>技术支持: 010-59822661/2665<br>邮 箱: people@tiangen.com | 传 真: 010-59822788<br>免费咨询: 800-990-6057 | 上海   电<br>  传<br>  邮 | 话: 021-38653846<br>真: 021-64074836<br>箱: sh@tiangen.com |
|----|-------------------------------------------------------------------------|-----------------------------------------|----------------------|---------------------------------------------------------|

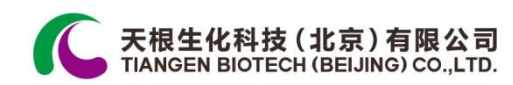

- b) 确认电源线插头已可靠插入电源插座中;
- c) 确认电源线接地可靠;
- d) 确认 96 深孔板放置是否到位。

#### 4 96 深孔板放置

- a) 放置每个 96 深孔板的板位有四个加热块,板位两边各有一个限位块和弹片用于定位 和固定 96 深孔板;
- b) 96 深孔板放置平整到位后才能开机及运行实验程序。

#### 5 仪器开机

打开 TGuide S32 自动核酸纯化仪电源开关,此时机载屏幕显示"Self-test ...",仪器将进行 自检。仪器自检过程大约需要 10 秒,请耐心等候。若仪器自检过程正常,机载屏幕将出现 系统主菜单,此时可以进行实验程序文件的查看、编辑、修改和删除等操作。

#### 6 连接 Windows Pad

TGuide S32 自动核酸纯化仪可通过蓝牙方式和 Windows Pad 之间建立连接,使用 Windows Pad 控制仪器并运行实验程序之前,需要确认仪器连接状态(Windows Pad 操控主界面右上角),若提示"仪器未连接",则要进行 Windows Pad 和仪器的蓝牙配对,成功配对后点击"仪器"图标进入查找仪器界面,点击"确认"图标开始连接仪器。

| 北京 | 电 话: 010-59822688       | 传 真: 010-59822788  | 上海 | 电 | 话: 021-38653846   |
|----|-------------------------|--------------------|----|---|-------------------|
|    | 技术支持: 010-59822661/2665 | 免费咨询: 800-990-6057 |    | 传 | 真: 021-64074836   |
|    | 邮 箱: people@tiangen.com |                    |    | 邮 | 箱: sh@tiangen.com |

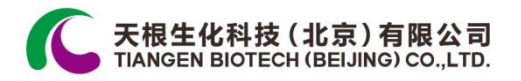

\_

| 查找仪器 |  |
|------|--|
| TCP  |  |
| ✓ 串口 |  |
| 確定取消 |  |
|      |  |
|      |  |

\_

| 北京 | 电 话: 010-59822688       | 传 真: 010-59822788 上海 | 电 | 话: 021-38653846   |
|----|-------------------------|----------------------|---|-------------------|
|    | 技术支持: 010-59822661/2665 | 免费咨询: 800-990-6057   | 传 | 真: 021-64074836   |
|    | 邮 箱: people@tiangen.com |                      | 邮 | 箱: sh@tiangen.com |

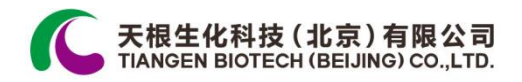

## 第四章 Windows Pad 实验程序设置操作指南

本章详细介绍了实验程序文件编辑、查阅、修改和删除的方法,以及如何运行/停止实验 程序,同时还介绍了实验程序运行过程中出现的保护界面含义。

警告! 如果仪器在开机后出现声音或显示不正常,或者在仪器自检中出现故障报警 和提示,请您立即关闭电源并与天根公司联系。

#### 1 操控主界面

在 Windows Pad 系统桌面点击"Purification"图标,进入 TGuide S32 自动核酸提取仪操控 主界面,主要包含如下功能:新建文件、运行、紫外灯、显示状态、系统设置、运动参数设 置、步名称管理、提示音设置、语言选择、固件升级、和退出,操控主界面右上角显示仪器 连接状态。

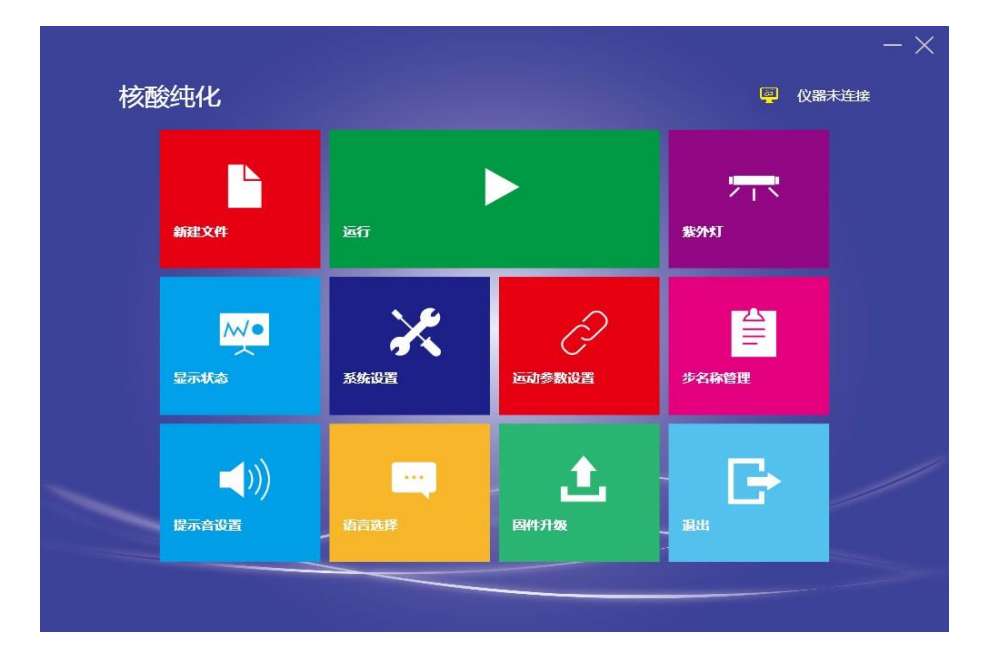

#### 2 新建文件

在操控主界面,点击"新建文件"图标进入创建实验程序文件设置界面,界面左侧部分显

| 北京 | 电 话: 010-59822688       | 传 真: 010-59822788 | 上海 | 电 | 话: 021-38653846   |
|----|-------------------------|-------------------|----|---|-------------------|
|    | 技术支持: 010-59822661/2665 | 免费咨询:800-990-6057 |    | 传 | 真: 021-64074836   |
|    | 邮 箱: people@tiangen.com |                   |    | 邮 | 箱: sh@tiangen.com |

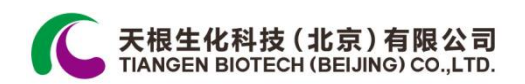

示实验程序文件实验步骤信息,包括孔位、名称、等待时间、混合时间、磁吸时间、容积、 速度和吸附模式设置,界面右侧部分显示实验步骤编辑图标,包括增加,删除、插入、保持、 温度设置和运行,界面左上角编辑图标用于返回操控主界面。

| 文件名:<br>晶度设置: | 裂解加热: OFF<br>洗脱加热: OFF | 裂解温度: 0<br>洗脱温度: 0 | 裂解加热终止步骤:<br>洗脱加热开始步骤: * |        | 道加       |
|---------------|------------------------|--------------------|--------------------------|--------|----------|
|               | 步骤1                    | 步骤2                | 步骤3                      | 步骤     | <b>J</b> |
| 孔位            | 1                      | 6                  | 1                        | 2      | 删除       |
| 名称            | Lysis                  | Beads              | Bind                     | wast   | Ð        |
| 等待时间(mm:      | ss) 10:00              | 00:00              | 00:00                    | 00:00  | 插入       |
| 混合时间(mm:      | ss) 00:30              | 00:00              | 10:00                    | 03:00  |          |
| 磁吸时间(mm:      | ss) 00:00              | 00:00              | 00:00                    | 00:00  | 保存       |
| 容积(ul)        | 800                    | 100                | 800                      | 500    |          |
| 速度(rpm)       | ☑慢■中■甘                 | 、 ☑慢■中■快           | ■慢■中型快                   | ■慢■中   | 温度设置     |
| 吸附模式设置        | 音 ■ 强力吸附模式             | ↓ 🗹 强力吸附模式         | ■ 强力吸附模式                 | ■ 强力吸! |          |

在实验程序文件设置界面,点击右侧部分"温度设置"图标进入温度设置界面,设置打开 或关闭裂解加热/洗脱加热功能、裂解温度、洗脱温度,裂解加热终止步骤和洗脱加热开始步 骤,设置完成后点击"确定"图标返回实验程序文件设置界面。

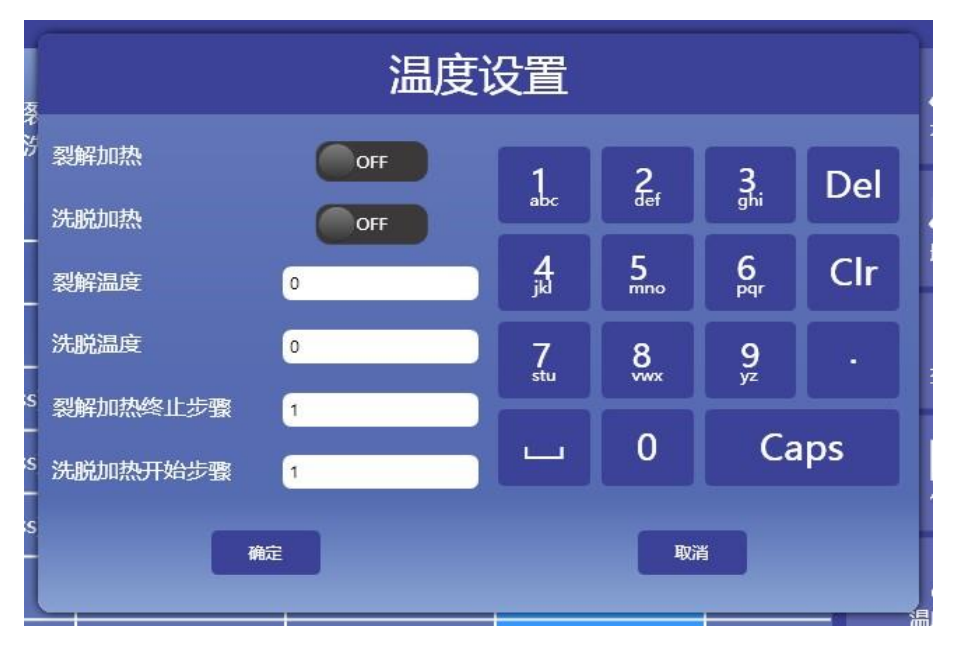

实验程序文件设置完成后,点击"保存"图标进入实验程序文件保存界面,输入实验程序

文件名称并进行保存。

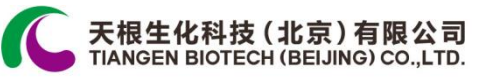

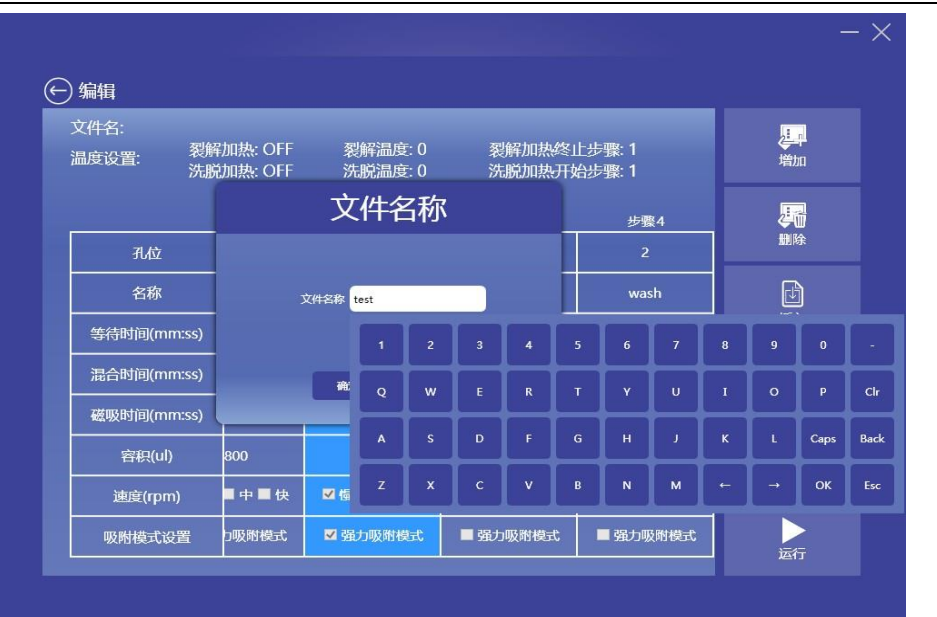

#### 3 运行

在操控主界面,点击"运行"图标进入实验程序文件选择界面,界面左侧部分显示目前所 有实验程序文件,界面右侧部分显示文件操作图标,包括新建、编辑、保存到仪器、删除和 运行,界面右上角显示实验程序文件检索及下载功能图标,包括为检索文件、最近运行的文 件和文件下载,界面左上角文件列表图标用于返回操控主界面。

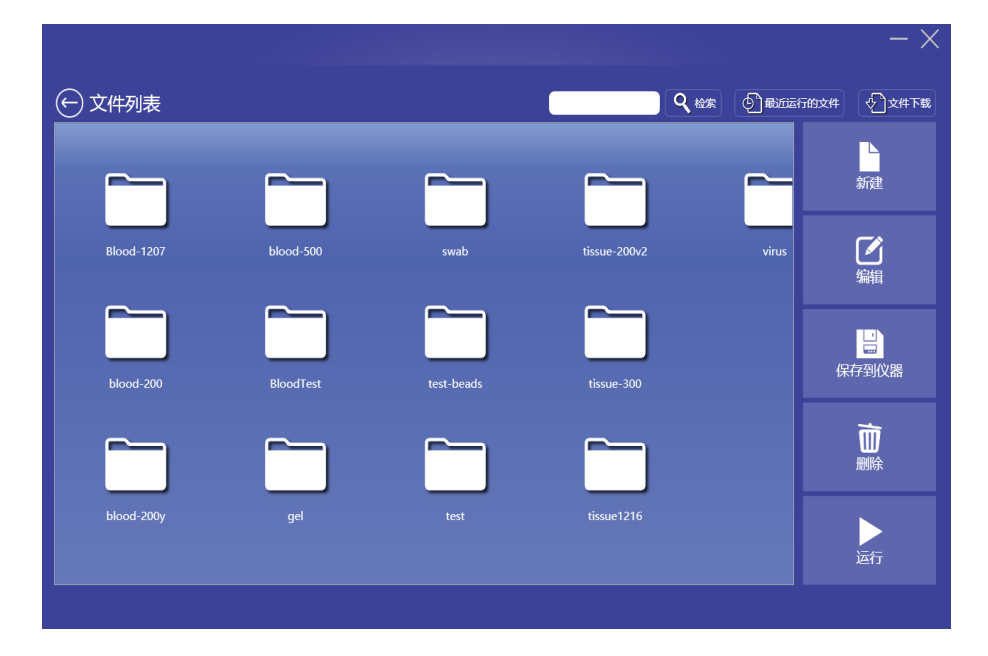

在实验程序文件选择界面,点击"文件下载"图标计入文件下载界面,此时保存在仪器主

| 北京 | 电 话: 010-59822688<br>技术支持: 010-59822661/2665<br>邮 箱: people@tiangen.com | 传 真: 010-59822788<br>免费咨询: 800-990-6057 | 上海 | 电<br>传<br>邮 | 话: 021-38653846<br>真: 021-64074836<br>箱: sh@tiangen.com |  |
|----|-------------------------------------------------------------------------|-----------------------------------------|----|-------------|---------------------------------------------------------|--|
|    |                                                                         |                                         |    |             |                                                         |  |

机中的实验程序文件会出现在文件下载界面内,选择需要下载到 Windows Pad 的实验程序文件并点击下方"下载"图标后相应实验程序文件会下载并保存到 Windows Pad 中。

| ① 文件列表     |                        |      |            |       | 前文件 🖓 文件下载     |
|------------|------------------------|------|------------|-------|----------------|
|            |                        | 文件7  | ∇载         |       | 新建             |
| Blood-1207 | blood-200<br>blood-500 |      |            | virus | <br>编辑         |
| blood-200  | swab<br>virus<br>gel   |      |            |       | 日<br>保存到仪器     |
|            |                        | 下载   | 取消         |       | <b>)</b><br>删除 |
| blood-200y | gel                    | test | tissue1216 |       | 运行             |
|            |                        |      |            |       |                |

在实验程序文件选择界面,点击"运行"图标,仪器会开始运行实验程序文件并进入实验 程序运行界面,界面左侧部分显示正在进行的实验程序步骤,包括等待时间、混合时间、磁 吸时间、剩余时间,界面右侧部分显示实验程序加热参数,包括正在加热的列数(以红色显示)、 裂解温度和洗脱温度,界面右上角为暂停、停止图标,点击"暂停"或"停止"图标用于暂停或 停止正在运行中的实验程序。

| 态: 运行 |          |                                                    | 暫停 停止 |
|-------|----------|----------------------------------------------------|-------|
| 步骤:   | 1        | 裂解温度: 22.7 22.9 22.9 23<br>法暗温度: 22.8 22.9 22.9 23 |       |
| 等待时间: | 10:00    |                                                    |       |
| 混合时间: | 00:30    |                                                    |       |
| 磁吸时间: | 00:00    |                                                    |       |
| 剩余时间: | 00:34:42 |                                                    |       |

| 北京 | 电 话: 010-59822688       | 传 真: 010-59822788 _ | 上海 | 电 | 话: 021-38653846   |
|----|-------------------------|---------------------|----|---|-------------------|
|    | 技术支持: 010-59822661/2665 | 免费咨询:800-990-6057   |    | 传 | 真: 021-64074836   |
|    | 邮 箱: people@tiangen.com |                     |    | 邮 | 箱: sh@tiangen.com |

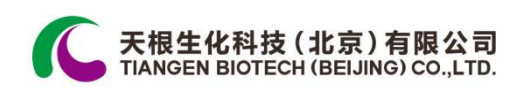

#### 4 步名称管理

在操控主界面,点击"步名称管理"图标进入步名称管理界面,界面显示目前所有实验程序步骤名称,点击下方"删除"或"清空"图标用于实验程序步骤的删除及清空,点击"取消"图标返回操控主界面。

| 步名称 | 管理            |            |
|-----|---------------|------------|
|     |               | $\bigcirc$ |
|     |               | 0          |
|     |               | 0          |
|     |               | 0          |
|     |               |            |
|     |               |            |
| 除清空 | 2 <b>I</b> Vî |            |
|     | 步名称           | 除 窟 ♥      |

#### 5 固件升级

在操控主界面,点击"固件升级"图标进入固件升级界面,设置完成仪器端口、IP地址并 点击"选择"图标选择 Windows Pad 内用于固件升级的 BIN 文件,点击"升级"图标用于仪器、 软件固件升级,仪器、软件固件升级完成后点击"取消"图标返回操控主界面。

| 北京 | 电 话: 010-59822688<br>技术支持: 010-59822661/2665 | 传 真: 010-59822788<br>免费咨询: 800-990-6057 | 上海 电 话: 021-38653846<br>传 真: 021-64074836 | 12 |
|----|----------------------------------------------|-----------------------------------------|-------------------------------------------|----|
|    | 邮 箱: people@tiangen.com                      |                                         | 邮 箱: sh@tiangen.com                       | 12 |

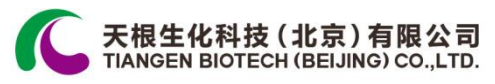

|               | 固件升级                   |
|---------------|------------------------|
| • 端口: 💙       | ● IP地址: 127. 0 . 0 . 1 |
| 并级的BIN文件 ———— | 选择                     |
|               |                        |
|               | 升级    取消               |
|               |                        |

#### 6 提示音设置

在操控主界面,点击"提示音设置"图标进入提示音设置界面,设置打开或关闭报警声音、 键盘声音和完成声音,设置完成后点击"确定"图标返回操控主界面。

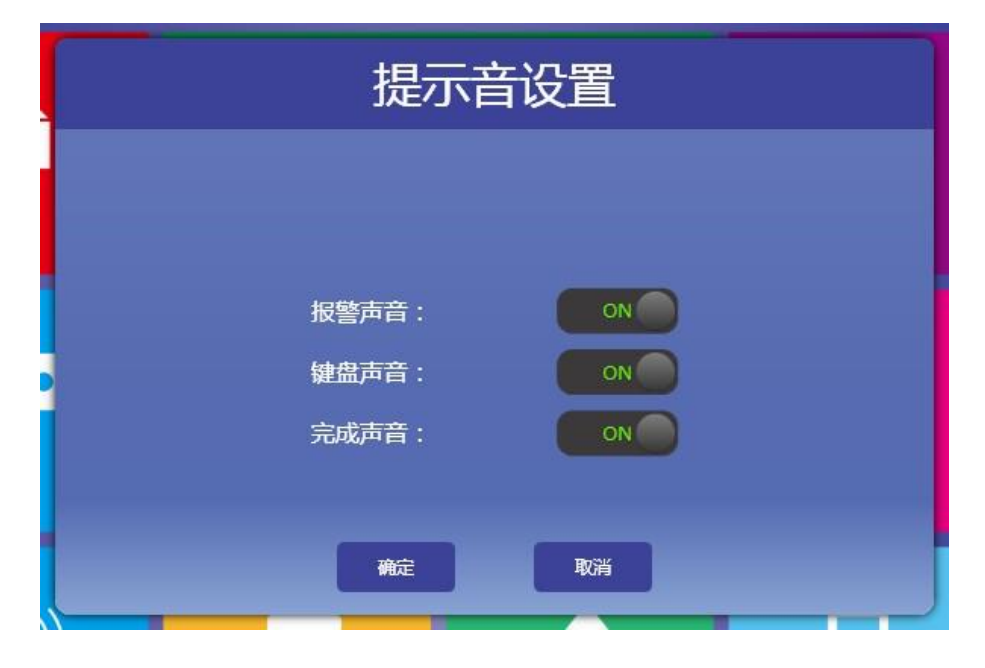

#### 7 系统设置

| 北京 | 电 话: 010-59822688       | 传 真: 010-59822788 | 上海 | 电传 | 话: 021-38653846<br>直: 021-64074836 |
|----|-------------------------|-------------------|----|----|------------------------------------|
|    | 邮 箱: people@tiangen.com |                   |    | 邮  | 箱: sh@tiangen.com                  |

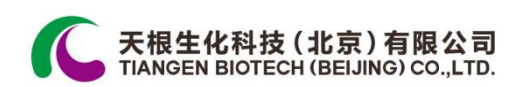

在操控主界面,点击"系统设置"图标进入系统设置界面,设置系统设置保存路径,设置 完成后点击"确定"图标返回操控主界面。

| 系统设置                   |  |
|------------------------|--|
| 请指定路径                  |  |
| C:\Users\cfw\Documents |  |
| 確定 取消                  |  |
|                        |  |
|                        |  |

#### 8 紫外灯设置

在操控主界面,点击"紫外灯设置"进入紫外灯设置界面,设置紫外灯开启时间,设置完成后点击"确定"图标返回操控主界面。

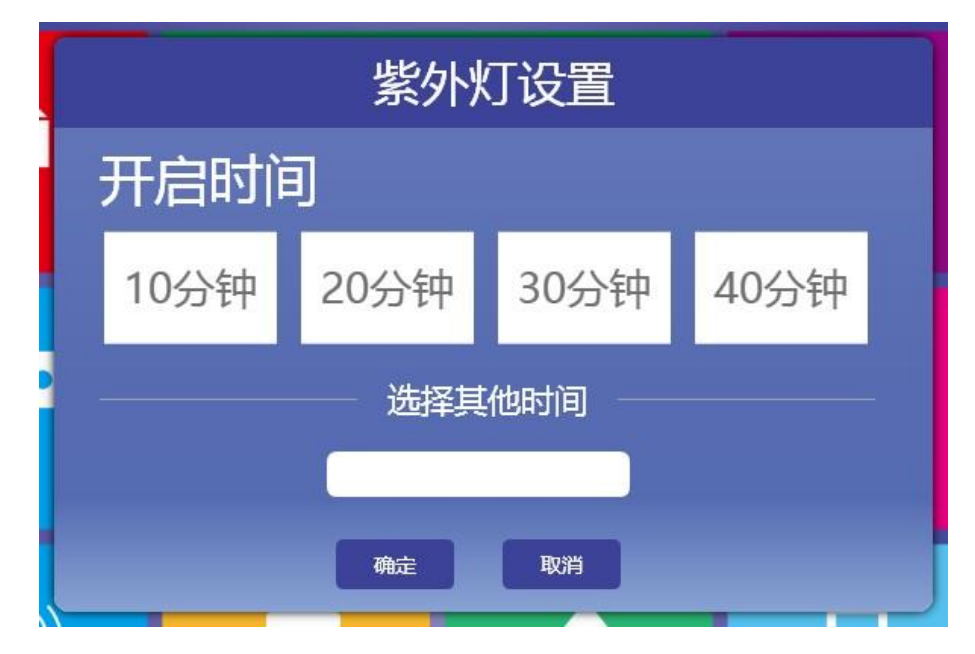

| 北京 | 电 话: 010-59822688<br>技术支持: 010-59822661/2665 | 传 真: 010-59822788<br>免费咨询: 800-990-6057 | 上海 | 电传 | 话: 021-38653846<br>真: 021-64074836 |
|----|----------------------------------------------|-----------------------------------------|----|----|------------------------------------|
|    | 邮 箱: people@tiangen.com                      |                                         |    | 邮  | 箱: sh@tiangen.com                  |

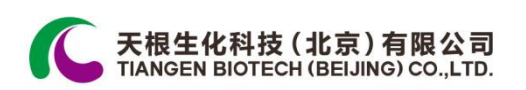

#### 9 语言选择

在操控主界面,点击"语言选择"进入语言设置界面,设置系统语言,点击"简体中文"或 "English"完成系统语言设置并返回操控主界面。

| 语言      |
|---------|
| 答体中文    |
| English |
|         |
|         |

| 北京 | 电 话: 010-59822688       | 传 真: 010-59822788  | 上海 | 电 | 话: 021-38653846   | •  |
|----|-------------------------|--------------------|----|---|-------------------|----|
|    | 技术支持: 010-59822661/2665 | 免费咨询: 800-990-6057 |    | 传 | 真: 021-64074836   | 15 |
|    | 邮 箱: people@tiangen.com |                    |    | 邮 | 箱: sh@tiangen.com |    |

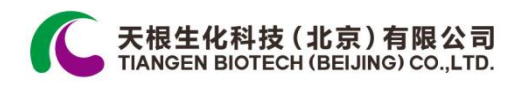

# 第五章 故障分析与处理

本章主要介绍了TGuide S32 自动核酸提取仪可能出现的故障现象、原因分析和处理方法。

#### 故障分析与处理方法

| 序号 | 故障现象                | 原因分析      | 处理方法            |  |
|----|---------------------|-----------|-----------------|--|
| 1  |                     | 电源未接通     | 检查电源并接通         |  |
|    | 打开中源开关户机载目一屋不       | 熔断器烧毁     | 更换熔断器(F 250V 6A |  |
|    | 17 电碳开天口机载亚小屏小<br>亮 |           | Ø5x20)          |  |
|    |                     | 开关损坏      | 更换开关            |  |
|    |                     | 其它        | 与天根公司联系         |  |
| 2  | 打开电源开关后出现"蜂鸣"报      |           |                 |  |
|    | 警声,随后机载显示屏显示        | 白检错误      | 与天根公司联系         |  |
|    | System error        |           |                 |  |
|    |                     |           |                 |  |
|    | 文件运行过程中出现"蜂鸣"报      |           |                 |  |
| 3  | 警声,随后机载显示屏显示        | 运动部件超极限位置 | 再次运行实验程序        |  |
|    | Location out        |           | 与天根公司联系         |  |
|    |                     |           |                 |  |
| 4  |                     | 机载显示屏芯片接触 |                 |  |
|    | 机载显示屏显示异常字符         | 不良        | 与天根公司联系         |  |
|    |                     | 机载显示屏芯片损坏 |                 |  |
| 5  | 机载按键功能              | 机载按键损坏    | 与天根公司联系         |  |

# **注意:** 保修期内严禁用户自行拆机检查,如果发生上述表中需拆机检查的故障应及时与天根公司联系。

| 北京 | 电 话: 010-59822688<br>技术支持: 010-59822661/2665<br>邮 箱: people@ijangen.com | 传 真: 010-59822788<br>免费咨询: 800-990-6057 | 上海 | 电<br>传<br>邮 | 话: 021-38653846<br>真: 021-64074836<br>箱: sh@tiangen.com |
|----|-------------------------------------------------------------------------|-----------------------------------------|----|-------------|---------------------------------------------------------|
|    |                                                                         |                                         | I  | HI.         | 141 on ettangen.com                                     |

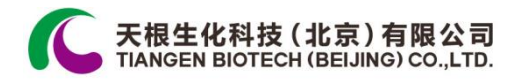

## 天根生化科技(北京)有限公司

#### TIANGEN BIOTECH (BEIJING) CO., LTD.

#### 北 京

- 地 址:北京市海淀区西小口路66号东升科技园(北领地)C区7号楼
- 邮 编: 100192
- 电话: 010-59822688
- 技术支持: 010-59822661/2665
- 免费咨询: 800-990-6057
- 传 真: 010-59822788
- 网 址: www.tiangen.com
- 电子邮件: people@tiangen.com
- 开户银行:招商银行北京清华园支行
- 账 号: 866780522910001

#### 上 海

- 地 址:上海市漕溪路258弄27号航星商务楼1号楼604室
- 邮 编: 200235
- 电话: 021-38453846
- 传 真: 010-64074836
- 电子邮件: sh@tiangen.com

| 北京 | 电 话: 010-59822688       | 传 真: 010-59822788  | 上海 | 电 | 话: 021-38653846  |
|----|-------------------------|--------------------|----|---|------------------|
|    | 技术支持: 010-59822661/2665 | 免费咨询: 800-990-6057 |    | 传 | 真: 021-64074836  |
|    | 邮 箱: people@tiangen.com |                    |    | 邮 | 箱:sh@tiangen.com |